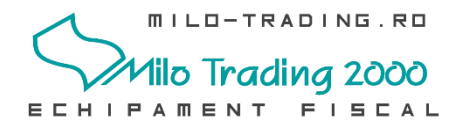

## Procedura de export XML din casa de marcat Incotex Succes M7

Procedura detaliata video: https://www.youtube.com/watch?v=82oAgR6b-98

Procedura de export fisiere XML, este prezentata in manualul de utilizate Succes M7, **capitolul 11**.

- La acest capitol este descrisa procedura simpla pentru conectarea unei memorii externe (memory stick USB) pe interfata USB Host, de langa intrerupatorul casei de marcat si exportul fisierelor pe aceasta memorie.
- Este FOARTE IMPORTANT sa folositi un Memory Stick de calitate. Recomandam folosirea memoriilor Kingston sau similare. In exemplul video, folosim cu succes Kingston DTSE9 16 GB;
- Recomandam ca inainte de fiecare export sa va asigurati ca Memory Stick-ul este gol.

## Pasi de urmat pentru exportul fisierelor XML din casa de marcat

Recomandam exportul fisierelor XML dupa data, astfel:

- 1. Porniti casa d<u>e ma</u>rcat.
- 2. Apasati tasta MOD pana apare pe ecran meniul "RAPOARTE X \*\*\*\*\*\*";
- 3. Apasati tasta **TOTAL**
- 4. Apasati tasta **8** TUVT urmata de tasta **STL**

Ecranul va afisa "DATA INCEP". Va trebui sa introduceti data de inceput a raportului;

5. Tastati data de inceput a raportului, sub forma ZZLLAA. Pentru luna August 2018, vom

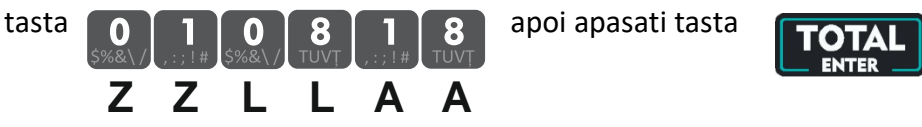

Ecranul va afisa "DATA SFARS". Va trebui sa introduceti data de sfarsit a raportului;

6. Tastati data de sfarsit a raportului, sub forma ZZLLAA. Pentru luna August 2018, vom

tasta 3 1 0 8 1 8 api apasati tasta Z Z L L A A

In acest moment, casa de marcat incepe exportul fisierelor pe memoria externa introdusa in portul USB. Operatiunea dureaza aproximativ 30 de secunde.

La afisarea mesajului "EXPORT FINALIZAT EXTRAGETI MEMORIA <C> - IESIRE" putei extrage memoy stick-ul. Apasati tasta C pentru a reveni in meniul "RAPOARTE X \*\*\*\*".

Apasati tasta MOD pentru a selecta meniul "INREGISTRARE \*\*\*\*\*".

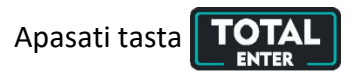

In acest moment va puteti relua activitatea pe casa de marcat.

Puteti relua procedura de export de mai multe ori daca este cazul (De exemplu, daca nu ati salvat fisierele exportate anterior).

Din textul de mai jos, confirmat si telefonic de suportul oferit de ANAF (https://www.anaf.ro/anaf/internet/ANAF/contact/Date\_contact/) se intelege ca:

Obligatia utilizatorului casei de marcat de a transmite formularul A4200 la ANAF, este 1 august 2018. Adica, daca s-a instalat AMEF conform OUG 28/1999 art. 3(2) in luna Iunie 2018 sau Iulie 2018, pana pe 20 septembrie 2018 se vor transmite fisierele XML la ANAF doar aferente lunii August 2018.

Extras din HGR 804 / 2017 care modifica HGR 479/2003 (Normele de aplicare a OUG 28/1999 cu modificarile ulterioare)

.....

Art. III. - (1) Până la data implementării sistemului informatic, utilizatorii aparatelor de marcat electronice fiscale definite la art. 3 alin. (2) din Ordonanța de urgență a Guvernului nr. 28/1999 privind obligația operatorilor economici de a utiliza aparate de marcat electronice fiscale, republicată, cu modificările și completările ulterioare, au obligația de a transmite datele prevăzute la art. 3 alin. (1) lit. a) sau art. 3 alin. (2) lit. a), b) sau c), după caz, respectiv cele prevăzute la art. 3 alin. (1) lit. b) și c) din anexa nr. 11 la normele metodologice aprobate prin Hotărârea Guvernului nr. 479/2003, republicată, cu modificările ulterioare, către Agenția Națională de Administrare Fiscală.

(2) Procedura de transmitere a datelor prevăzute la alin. (1) se aprobă prin ordin al președintelui Agenției Naționale de Administrare Fiscală până la data de 28 februarie 2018.

Art. IV. - Dispozițiile art. III alin. (1) se aplică începând cu data de 1 august 2018. .....

Link-uri utile pentru procedura de export/validare XML

https://static.anaf.ro/static/10/Anaf/Declaratii R/AplicatiiDec/InstructiuniDepunereA4200 20180914.pdf

Va multumim si va dorim mult SUCCES!

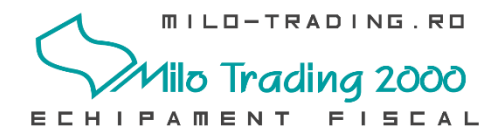